Erledigt neuling in sachen hackintosh

### Beitrag von "barrakka" vom 14. Juli 2011, 21:59

Hi!!

Ich hoffe ihr könnt mir ein wenig weiter helfen und ein paar Tips geben, da ich schon langsam am verzweifeln bin ich bekomme Snow Leopard einfach nicht zum laufen, weder in der virtuabox noch auf dem pc.

mfg Barrakka

## Beitrag von "Goron" vom 14. Juli 2011, 22:14

Hier stand Blödsinn!

Versuch es doch mal mit iBoot von Tonymac und MultiBeast, das sollte mit einer RetailDVD wunderbar hinhauen.

### Beitrag von "barrakka" vom 14. Juli 2011, 23:09

Also iboot habe ich nur als .dmg gefunden, wenn ich das mit meinem Rechner brenne bootet der davon nicht, die retaildvd hab ich sowieso schon länger herumliegen. Habe im bios aufACHI umgestellt usw, für virtualbox hab ich mir auch ein empireefi besorgt aber auch da steheich dann an .

Multibeast kenn/kannte ich noch nicht mal schauen vielleicht hatt mir ja das noch gefehlt. Danke erstmals

## Beitrag von "Goron" vom 15. Juli 2011, 07:52

Zum Booten ist iBoot schon richtig ... hier für Windows:

http://www.box.net/shared/95botb7zm9

## Beitrag von "barrakka" vom 15. Juli 2011, 12:39

Ok vielen dank.

Und wie genau genau geh ich da jetzt weiter vor? Mit iBoot starten, retaildvd rein, installieren, und dann mit Mulitbeast weiter ist das richtig?

edit: iBoot ist ne exe datei die wie soll ich von der aus booten können

## Beitrag von "iLeopod" vom 15. Juli 2011, 12:57

Ja.

Also ich weiß nicht wo du iBoot runterlädst aber bei mir ist das eine ISO.

## Beitrag von "barrakka" vom 15. Juli 2011, 13:02

Von dem Link von Goron

http://www.box.net/shared/95botb7zm9

edit: Ok hab jetzt eine iso gefunden

### Beitrag von "iLeopod" vom 15. Juli 2011, 13:23

Das sieht nach einer selbstenpackenden exe aus

## Beitrag von "Goron" vom 15. Juli 2011, 15:04

Ja ist es Leo. Das ist die Version für Windows -> .exe. Da er sagte, er kann mit der .dmg nix anfangen, dachte ich das hilft ihm weiter, die .iso hätte ich jetzt auch erst suchen müssen 😉

### Beitrag von "iLeopod" vom 15. Juli 2011, 15:43

Also bei mir war der offizielle Download eine iso.

## Beitrag von "barrakka" vom 15. Juli 2011, 17:39

Mit der exe bin ich auch später drauf gekommen. Nun hab ich aber leider ein anderes problem. Also ich boote mit der iboot cd dann kommt das Menü, ich wähle die partion aus auf der ich osx installieren will aus dann kommt fehlermeldung, bootmrg fehlt.

Wenn ich das iboot symbol auswähle bootet er neu, gebe ich die boot CD raus und geb die OSX rein passiert auch nix.

Was mache ich falsch?

## Beitrag von "iLeopod" vom 15. Juli 2011, 17:52

1. BootCD

- 2.Wennn du iBoot bootloader siehst OSX DVD rein
- 3. Wenn DVD erkannt ist F5 drücken.
- 4.Jetzt müsstest du die OS X DVD auswählen können.

## Beitrag von "barrakka" vom 15. Juli 2011, 18:22

Hm ok dann wird meine DVD nicht erkannt kann es sein weill ich die im windows mit nero erstellt und gebrannt habe?

Achja was ganz wichtiges hab ich ja vergessen zu erwähnen, ich will OSX als 2 system auf dem rechner laufen lassen, macht das eh nicht irgendwelche probs?

## Beitrag von "iLeopod" vom 15. Juli 2011, 18:26

Zitat

Also ich boote mit der iboot cd dann kommt das Menü

deine CD geht doch !

#### Beitrag von "barrakka" vom 15. Juli 2011, 18:38

Ja die boot cd schon, aber meine OSX DVD nicht wenn ich die im bootloader bin und CD wechsle mit zeigt er mir keine an.

# Beitrag von "iLeopod" vom 15. Juli 2011, 19:00

Hast du kurz gewartet und F5 gedrückt?

#### Beitrag von "barrakka" vom 15. Juli 2011, 19:09

Ja

edit: Immerhin komm ich in der virtualBox jetzt schon bis zur installation aber sobald er neu booten soll ist es vorbei

edi2: so neu gebrannt funktioniert nur was muss ich bei multibeast einstellen nach netzwerktreiber hatte ich kernel error und musste neu aufsetzten

## Beitrag von "Goron" vom 15. Juli 2011, 22:56

Was für einen Error hattest du denn genau? Kannst da einen Screenshot nachreichen?

#### Beitrag von "barrakka" vom 16. Juli 2011, 09:44

Screenshot kann ich keinen machen. Also einer von den fehlern ist was mit der cpu caller 0x2a7167

## Beitrag von "barrakka" vom 20. Juli 2011, 19:26

so hier ein Foto vom fehler

#### Beitrag von "Goron" vom 20. Juli 2011, 19:29

lösch die VoodooHDA.kext, dann kommt er erstmal weiter ...

#### Beitrag von "barrakka" vom 20. Juli 2011, 20:48

hm ok und wie lösch ich die sry für die dumme frage aber wo ist die datei überhaupt?

Beitrag von "giogp" vom 20. Juli 2011, 21:20

Im Extra Ordner auf deiner Festplatte..

### Beitrag von "barrakka" vom 20. Juli 2011, 21:24

meine festplatte ist leer der fehler kommt jetzt schon wenn ich osx installieren will

#### Beitrag von "Goron" vom 20. Juli 2011, 21:36

Dann kann sie logischerweise nur auf deinem Bootstick/Bootcd sein ....

#### Beitrag von "barrakka" vom 20. Juli 2011, 21:46

naja egal ich gebs auf nochmal brenn ich die dvd jetzt nicht mehr.

## Beitrag von "barrakka" vom 22. Juli 2011, 20:13

So hab jetzt endlich eine tolle anleitung für mein MB gefunden hatt auch alles wunderbar geklappt bis nach update auf 10.6.7 jetzt bleibt er einfach stehen

hier mal ein pic im verbose

achja ein prob hab ich noch da ich laut der anleitung alle HDDs raus musste wie kann ich jetzt

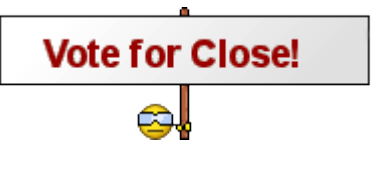

win7 sagen das auf einer anderen HDD noch OSX installiert ist wegen auswahlfenster?

<u>http://www.tonymacx86.com/viewtopic.php?f=3&t=20919&start=20</u> das ist der link von der anleitung falls unerwünscht bitte löschen oder bescheid sagen

#### Beitrag von "" vom 22. Juli 2011, 23:16

Leider kann man das Bild bzw. die Meldung nicht lesen auch nicht bei vergrößerung.

## Beitrag von "barrakka" vom 23. Juli 2011, 01:12

also in den letzten 2 zeilen steht: IOAPIC: Version 0x20 Vectors 64:87 und IOAPIC: Version 0x20 Vectors 88:111 Dann hängt er sich auf.

Hoffe damit kann jemand was anfangen.

## Beitrag von "Griven" vom 23. Juli 2011, 13:35

Versuch mal beim Booten folgenden Parameter mitzugeben (einfach eigeben wenn die LW aufwahl kommt): npci=0x2000

Wenn der Rechner damit bootet, dann packste Dir das einfach mit in die com.apple.boot.plist in Extra.

Code

- 1. <key>Kernel Flags</key>
- 2. <string>arch=X86\_64 npci=0x2000</string>

Wenn das nicht hilft gibt es noch eine etwas radikalere Methode, hierbei werden dann verschiedene Kexte gegen die der Vorgängerversion getauscht. Ich bekomme aus dem Stehgreif gerade nicht zusammen welche es genau sind geht aber in die Richtung IOAPCIFamily.kext IOPlattformFamily.kext etc...

## Beitrag von "barrakka" vom 23. Juli 2011, 17:25

Vielen Dank. Mit dem Tipp bin ich weiter gekommen (oder durch das einbauen der restlichen RAMs wieder).

Nun stecke ich leider beim nächsten fest, hoffe dieses mal erkennt man was auf dem Pic

edit.: hab mal mit -v -x PCIRootUID=1 gestartet da ich dachte wegen pci hatt aber auch nichts gebracht Keiner eine Idee oder nen Tip was ich machen kann?

edit2.: ist ein wenig off topic aber ist auf dem system auch ein uprade auf lion möglich da ich mein airbook jetzt mit lion ausstatten will kann ichs ja gleich ein 2tes mal kaufen

## Beitrag von "barrakka" vom 25. Juli 2011, 13:25

So hab jetzt alles nochmal installiert hab dieses mal easybeast genommen. Jetzt funktioniert alles bis auf er keine soundkarte findet.

Habe nachträglich dann nochmal die audio Kext von Realtek ALC8xx HDA und AppleHDA Rollback installiert funktioniert noch immer nicht.

### Beitrag von "iLeopod" vom 25. Juli 2011, 14:55

Hast du auch den dazugehörigen HDAEnabler oder DSDT mit HDEF Eintrag?

### Beitrag von "barrakka" vom 25. Juli 2011, 15:06

Hatt sich erledigt hab einfach die non-DSDT HDAEnabler alc8xx genommen jetzt funktionert alles perfekt.

Jetzt nur noch eine letzte frage steht zwar schon weiter oben aber ich frag nochmal: Kann ich mit diesem Systeme auf Lion Upgrade?